### CONFIGURING CLIENT PC

 Your new settings are shown in the TCP/IP window. Verify that your IP Address is now 192.168.2.xxx, your Subnet Mask is 255.255.255.0 and your Default Gateway is 192.168.2.1. These values confirm that your Barricade is functioning.

|                    | TCP/IP                                          | 8               |
|--------------------|-------------------------------------------------|-----------------|
| Connect via:       | Ethernet 🗢                                      |                 |
| Configure :        | Using DHCP Server                               |                 |
| DHCP Client ID :   |                                                 |                 |
| IP Address:        | < will be supplied by server >                  |                 |
| Subnet mask :      | < will be supplied by server >                  |                 |
| Router address:    | <pre>&lt; will be supplied by server &gt;</pre> |                 |
| Name server addr.: | < will be supplied by server >                  | Search domains: |
| 0                  |                                                 |                 |

3. Close the TCP/IP window.

Now your computer is configured to connect to the Barricade.

# Chapter 4 Configuring the Barricade

After you have configured TCP/IP on a client computer, use a Web browser to configure the Barricade. The Barricade can be configured by any Java-supported browser including Internet Explorer 4.0 or above, or Netscape Navigator 4.0 or above. Using the Web management interface, you may configure the Barricade and view statistics to monitor network activity.

To access the Barricade's management interface, enter the IP address of the Barricade in your web browser:

http://192.168.2.1

(The Barricade automatically switches to Port 88 for management access.) Then click LOGIN. (By default, there is no password.)

| LOGIN USER PASSWORD |              |  |
|---------------------|--------------|--|
|                     |              |  |
| Passwor             | d:           |  |
|                     | LOGIN CANCEL |  |

#### CONFIGURING THE BARRICADE

# Navigating the Web Browser Interface

The Barricade's management interface consists of a Setup Wizard and an Advanced Setup section.

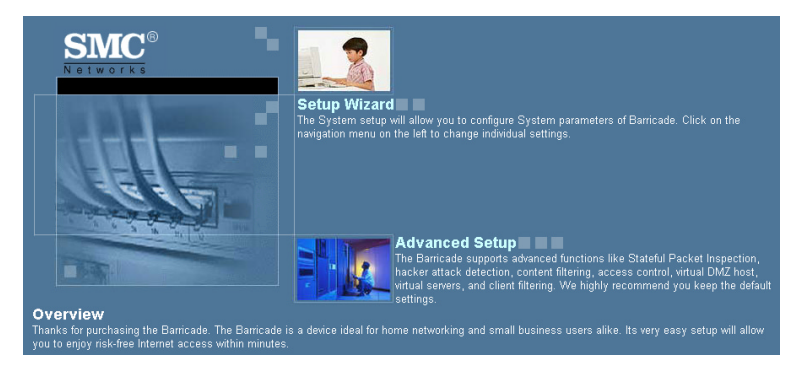

**Setup Wizard:** Use the Setup Wizard if you want to quickly set up the Barricade. Go to "Setup Wizard" on page 4-3.

**Advanced Setup:** Advanced Setup supports more advanced functions like hacker attack detection, IP and MAC address filtering, virtual server setup, virtual DMZ host, as well as other functions. Go to "Advanced Setup" on page 4-13.

### **Making Configuration Changes**

Configurable parameters have a dialog box or a drop-down list. Once a configuration change has been made on a page, click the APPLY is or NEXT button at the bottom of the page to enable the new setting.

**Note:** To ensure proper screen refresh after a command entry, be sure that Internet Explorer 5.0 is configured as follows: Under the menu Tools/Internet Options/General/Temporary Internet Files/Settings, the setting for "Check for newer versions of stored pages" should be "Every visit to the page."

### Setup Wizard

### Time Zone

Click on the Setup Wizard picture. The first item in the Setup Wizard is Time Zone.

For accurate timing of log entries and system events, you need to set the time zone. Select your time zone from the drop-down list, and click NEXT.

| SMC®                                                                                                    | Setup Wizard Minime & Logout                                                                                        |
|----------------------------------------------------------------------------------------------------|----------------------------------------------------------------------------------------------------|
| <ul> <li>1. Time Zone</li> <li>2. Operation Mode</li> <li>3. Modify Parameters</li> <li>4. Confirm</li> </ul> | 1. Time Zone Set the time zone for the HomeGateway. This information is used for log entries and firewall settings. |
|                                                                                                    | Set Time Zone<br>(GMT-UR 00)Pocific Time (US & Canada); Tijjiana 💌                                                  |
|                                                                                                    | Start Daylight Savings Time January 9 1 9<br>End Daylight Savings Time January 9 1 9                                |
|                                                                                                    |                                                                                                    |

If your area requires it, check to enable the clock for daylight saving changes, and enter the Daylight Saving Time start and end dates for your location.

### **Internet Sharing**

Select the operation mode protocol. For Disable Internet Sharing see the following page, and click NEXT.

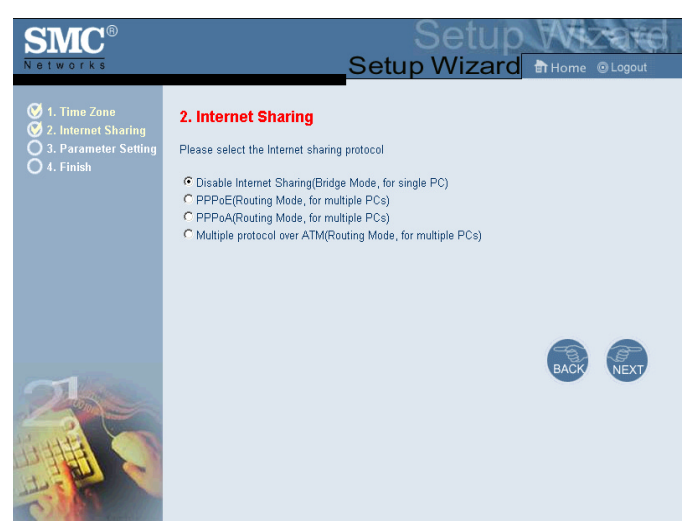

To select one of the other modes, go to "PPPoE & PPPoA - Parameter Setting" on page 4-7, or go to "Multiple Protocol over ATM Mode -Parameter Setting" on page 4-10.

### **Disable Internet Sharing - Parameter Setting**

Enter VPI/VCI value in the provided spaces, then click NEXT.

| SMC <sup>®</sup><br>Networks                                                                                   | Setup Wizard Britome @Logout                                                                                                    |
|----------------------------------------------------------------------------------------------------|----------------------------------------------------------------------------------------------------|
| <ul> <li>1. Time Zone</li> <li>2. Internet Sharing</li> <li>3. Parameter Setting</li> <li>4. Finish</li> </ul> | 3. Parameter Setting                                                                                                    |
|                                                                                                    | HEP ROOM VEST                                                                                                    |
| Parameter                                                                                                    | Description                                                                                                    |
| VPI/VCI                                                                                                    | Data flows are broken up into fixed length cells,<br>each of which contains a Virtual Path Identifier<br>(VPI) that identifies the path between two nodes,<br>and a Virtual Circuit Identifier (VCI) that identifies<br>the data channel within that virtual path. Each<br>virtual circuit maintains a constant flow of cells<br>between the two end points. When there is no data<br>to transmit, empty cells are sent. And when data |

into the cell flows.

needs to be transmitted, it is immediately inserted

### **Disable Internet Sharing - Finish**

The Finish page allows you to view the connection status, as well as other information. Click APPLY.

| SMC <sup>®</sup><br>Networks                                                                                   | Setup Wizard B Home © Logout                                                                          |
|----------------------------------------------------------------------------------------------------|----------------------------------------------------------------------------------------------------|
| <ul> <li>1. Time Zone</li> <li>2. Internet Sharing</li> <li>3. Parameter Setting</li> <li>4. Finish</li> </ul> | You have filled in the following Configuration Parameters:                                            |
|                                                                                                    | ADSL operation mode (WAN):     Protocol RFC 1483 Bridging     VPI/VCI 3/34     AAL5 Encapsulation LLC |
|                                                                                                    | HELP BACK APPLY                                                                                       |

| Parameter          | Description                                                                                                    |  |
|--------------------|----------------------------------------------------------------------------------------------------|--|
| Protocol           | Indicates the protocol used.                                                                                                    |  |
| VPI/VCI            | Virtual Path Identifier (VPI) and Virtual Circuit<br>Identifier (VCI). Go to "VPI/VCI" on page 4-5 for<br>detailed description. |  |
| AAL5 Encapsulation | Shows the packet encapsulation type. Go to<br>"Encapsulation" on page 4-20 for detailed description.                            |  |

Your Barricade is now set up. If you cannot make a connection to the Internet, go to "Troubleshooting" on page A-1.

### **PPPOE & PPPOA - Parameter Setting**

Enter the PPPoE (Point-to-Point Protocol over Ethernet) information in the provided spaces, and click NEXT.

| SMC <sup>®</sup><br>Notworks                                                                                           | Setup Wizard Thome @ Logout                                                   |
|----------------------------------------------------------------------------------------------------|-------------------------------------------------------------------------------|
| <ul> <li>♥ 1. Time Zone</li> <li>♥ 2. Internet Sharing</li> <li>♥ 3. Parameter Setting</li> <li>♦ 4. Finish</li> </ul> | 3. Parameter Setting           Username:         pppox404           Password: |
| 2                                                                                                    | HELP BACK NEXT                                                                |

| Parameter       | Description                                                                                                    |  |
|-----------------|----------------------------------------------------------------------------------------------------|--|
| Username        | Enter the ISP assigned user name.                                                                                               |  |
| Password        | Enter your password.                                                                                                    |  |
| Retype Password | Confirm the password.                                                                                                    |  |
| DNS             | Enter a Domain Name Server IP address.                                                                                          |  |
| VPI/VCI         | Virtual Path Identifier (VPI) and Virtual Circuit<br>Identifier (VCI). Go to "VPI/VCI" on page 4-5 for<br>detailed description. |  |

### **PPPoE & PPPoA - Finish**

The Finish page allows you to view the connection status, as well as other information. Click APPLY.

| SMC<br>Networks                                                                                                | <u></u> S                                                                                                    | Setu<br>Setup Wiza                                                      | rd Thome @Logout |
|----------------------------------------------------------------------------------------------------|----------------------------------------------------------------------------------------------------|-------------------------------------------------------------------------|------------------|
| <ul> <li>1. Time Zone</li> <li>2. Internet Sharing</li> <li>3. Parameter Setting</li> <li>4. Finish</li> </ul> | ADSL operation mode (W<br>Protocol<br>VPI / VCI<br>AAL5 Encapsulation                                                                    | AN):<br>PPP over Ethernet<br>3 / 34<br>LLC                              |                  |
|                                                                                                    | <ul> <li>ISP Parameters:<br/>User Name<br/>Password</li> </ul>                                                                           | pppox404<br>*******                                                     |                  |
| 2                                                                                                    | DHCP Parameters:<br>Default Gateway<br>Subnet Mask<br>Name Server 1<br>Name Server 2<br>Name Server 3<br>Star IP Address<br>Number of IP | 192.168.2.1<br>265.265.255.0<br>192.168.2.1<br><br>192.168.2.100<br>100 |                  |
|                                                                                                    |                                                                                                    | (                                                                       | HELP BACK APPLY  |
| Parameter                                                                                                    | Descrij                                                                                                    | ption                                                                   |                  |
| ADSL Operation<br>(WAN)                                                                                        | Mode                                                                                                    |                                                                         |                  |
|                                                                                                    |                                                                                                    |                                                                         |                  |

| Protocol           | Indicates the protocol used                                                                                                    |
|--------------------|----------------------------------------------------------------------------------------------------|
| VPI/VCI            | Virtual Path Identifier (VPI) and Virtual Circuit<br>Identifier (VCI). Go to "VPI/VCI" on page 4-5 for<br>detailed description. |
| AAL5 Encapsulation | Shows the packet encapsulation type. Go to<br>"Encapsulation" on page 4-20 for detailed description.                            |
| ISP Parameters     |                                                                                                    |
| Username           | The ISP assigned user name.                                                                                                    |
| Password           | The password (hidden).                                                                                                    |
|                    |                                                                                                    |

| Parameter        | Description                                                                                                    |
|------------------|----------------------------------------------------------------------------------------------------|
| DHCP Parameters  |                                                                                                    |
| Default Gateway  | The default gateway IP address. If the Barricade<br>cannot find the destination address within its local<br>network, it will forward the packets to the Default<br>Gateway (usually supplied by your ISP). |
| Subnet Mask      | The network subnet mask.                                                                                                    |
| Name Server 1    | Primary name server IP address.                                                                                                    |
| Name Server 2    | Alternate name server IP address.                                                                                                    |
| Name Server 3    | Alternate name server IP address.                                                                                                    |
| Start IP Address | Start IP address of DHCP assigned IP addresses.                                                                                                    |
| Number of IP     | Number of IPs available for assignment by the DHCP server.                                                                                                    |

Your Barricade is now set up. If you cannot make a connection to the Internet, go to "Troubleshooting" on page A-1.

### Multiple Protocol over ATM Mode - Parameter Setting

Enter ATM (Asynchronous Transfer Mode) information in the provided spaces, and click NEXT.

| SMC <sup>®</sup><br>Networks                                                                      |                      | Setu               | Setup<br>up Wizard | Home © Logout |
|---------------------------------------------------------------------------------------------------|----------------------|--------------------|--------------------|---------------|
| <ul> <li>♥ 1. Time Zone</li> <li>♥ 2. Internet Sharing</li> <li>♥ 3. Parameter Setting</li> </ul> | 3. Parameter Setting | <b>)</b><br>. 10 . | 254                |               |
| U 4. Finish                                                                                       | WAN IP: 0 . 0        | . 0 .              | 0                  |               |
|                                                                                                   | Subnet Mask: 0 0     |                    | 0                  |               |
|                                                                                                   | VPI/VCI: 3 /         | 34                 |                    |               |
|                                                                                                   |                      | , , <b>1</b> , ,   |                    |               |
|                                                                                                   |                      |                    | HELP               | BACK NEXT     |

| Parameter       | Description                                                                                                    |
|-----------------|----------------------------------------------------------------------------------------------------|
| DNS             | Enter a Domain Name Server IP address.                                                                                                    |
| WAN IP          | Enter an IP address for the Barricade WAN interface.                                                                                                    |
| Subnet Mask     | Enter a subnet mask.                                                                                                    |
| VPI/VCI         | Virtual Path Identifier (VPI) and Virtual Circuit Identifier (VCI).<br>Go to "VPI/VCI" on page 4-5 for detailed description.                                                                                   |
| Default Gateway | Enter a default gateway IP address. If the Barricade cannot find<br>the destination address within its local network, it will forward<br>the packets to the Default Gateway (usually supplied by your<br>ISP). |

### Multiple Protocol over ATM Mode - Finish

The Finish page allows you to view the connection status, as well as other information. Click APPLY.

| SMC®                                                                                                    |                                                                           | Setu                                      | p Wizatd          |
|----------------------------------------------------------------------------------------------------|---------------------------------------------------------------------------|-------------------------------------------|-------------------|
| Networks                                                                                                    |                                                                           | Setup Wizar                               | d 🗄 Home 💿 Logout |
| <ul> <li>I. Time Zone</li> <li>I. Time Zone</li> <li>Internet Sharing</li> <li>3. Parameter Setting</li> </ul> | You have filled in the follo                                              | wing Configuration Para                   | ameters:          |
| 🧭 4. Finish                                                                                                    | <ul> <li>ADSL operation mode (V)</li> </ul>                               | VAN):                                     |                   |
|                                                                                                    | Protocol                                                                  | RFC 1483 Routing                          |                   |
|                                                                                                    | VPL/ VCI                                                                  | 3/34                                      |                   |
|                                                                                                    | AAL5 Encapsulation                                                        | LLC                                       |                   |
|                                                                                                    | Network Layer Paramete     IP Address     Subnet Mask     Default Gateway | ers (WAN):<br>240.0.0.10<br>255.255.255.0 |                   |
| COLUMN TO A                                                                                                    | <ul> <li>DHCP Parameters:</li> </ul>                                      | 100,100,01                                |                   |
| 200                                                                                                    | Detault Gateway                                                           | 192.168.2.1                               |                   |
|                                                                                                    | Subnet Mask                                                               | 200.200.200.0                             |                   |
| 12 MARTIN                                                                                                    | Name Server 1                                                             | 192.100.2.1                               |                   |
| HEFER A                                                                                                    | Name Server 3                                                             |                                           |                   |
|                                                                                                    | Start IP Address                                                          | 192 168 2 100                             |                   |
| The second                                                                                                    | Number of IP                                                              | 102.100.2.100                             |                   |
| C) O B                                                                                                    | Number of it                                                              | 100                                       |                   |

| Parameter                      | Description                                                                                                    |
|--------------------------------|----------------------------------------------------------------------------------------------------|
| ADSL Operation Mode (WAN)      |                                                                                                    |
| Protocol                       | Indicates the protocol used.                                                                                                    |
| VPI/VCI                        | Virtual Path Identifier (VPI) and Virtual<br>Circuit Identifier (VCI). Go to "VPI/VCI" on<br>page 4-5 for detailed description. |
| AAL5 Encapsulation             | Shows the packet encapsulation type. Go to<br>"Encapsulation" on page 4-20 for detailed description.                            |
| Network Layer Parameters (WAN) |                                                                                                    |
| IP Address                     | Shows the WAN IP address.                                                                                                    |
| Subnet Mask                    | Shows the WAN subnet mask.                                                                                                    |
| Default Gateway                | Shows the WAN default gateway.                                                                                                  |

| Parameter        | Description                                                                                                    |
|------------------|----------------------------------------------------------------------------------------------------|
| DHCP Parameters  |                                                                                                    |
| Default Gateway  | The default gateway IP address. If the<br>Barricade cannot find the destination address<br>within its local network, it will forward the<br>packets to the Default Gateway (usually<br>supplied by your ISP). |
| Subnet Mask      | The network subnet mask.                                                                                                    |
| Name Server 1    | Primary name server IP address.                                                                                                    |
| Name Server 2    | Alternate name server IP address.                                                                                                    |
| Name Server 3    | Alternate name server IP address.                                                                                                    |
| Start IP Address | Start IP Address of DHCP assigned IP addresses.                                                                                                    |
| Number of IP     | Number of IPs available for assignment by the DHCP server.                                                                                                    |

Your Barricade is now set up. If you cannot make a connection to the Internet, go to "Troubleshooting" on page A-1.

# **Advanced Setup**

Click on the Advanced Setup picture. The left-hand side displays the main menu and the right-hand side shows descriptive information. The main menu links are used to navigate to other menus that display configuration parameters and statistics.

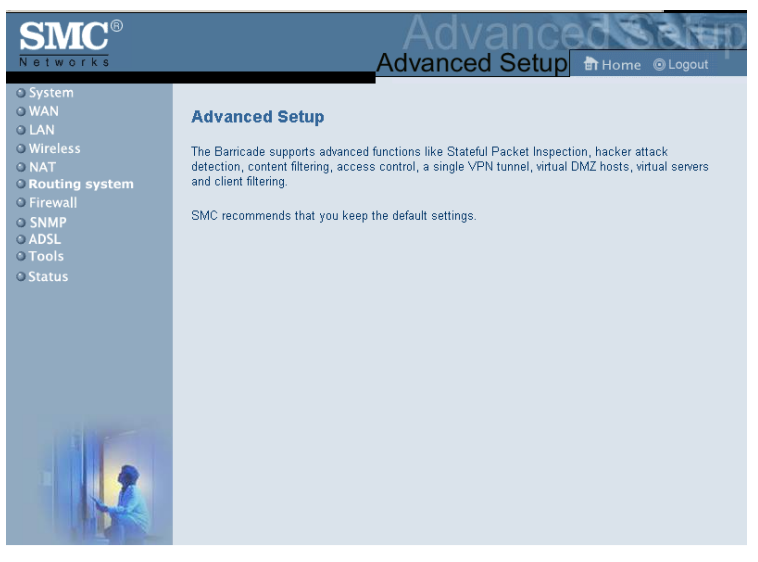

The Barricade's advanced management interface contains eleven main menu items – System, WAN, LAN, Wireless, NAT, Routing system, Firewall, SNMP, ADSL, Tools, and Status.

Use the Web management interface to define system parameters, manage and control the Barricade and its ports, or monitor network conditions.

| Menu           | Description                                                                                                    |  |
|----------------|----------------------------------------------------------------------------------------------------|--|
| System         | Sets the local time zone, the password for administrator access,<br>the IP address of a PC that will be allowed to manage the<br>Barricade remotely, and the IP address of a Domain Name<br>Server. |  |
| WAN            | Specifies the Internet connection settings.                                                                                                    |  |
| LAN            | Sets the TCP/IP configuration for the Barricade LAN interface and DHCP clients.                                                                                                    |  |
| Wireless       | Sets wireless parameters and encryption settings.                                                                                                    |  |
| NAT            | Shares a single ISP account with multiple users, sets up virtual servers.                                                                                                    |  |
| Routing System | Sets routing parameters and displays the current routing table.                                                                                                    |  |
| Firewall       | Configures a variety of security and specialized functions<br>including: Access Control, URL blocking, Internet access control<br>scheduling, Intruder detection, and DMZ.                          |  |
| SNMP           | Community string and trap server setting.                                                                                                    |  |
| ADSL           | Sets the ADSL operation type and shows the ADSL status.                                                                                                    |  |
| Tools          | Contains options to backup & restore the current configuration, restore all configuration settings to the factory defaults, update system firmware, or reset the system.                            |  |
| Status         | Provides WAN connection type and status, firmware and<br>hardware version numbers, system IP settings, as well as DHCP,<br>NAT, firewall information.                                               |  |
|                | Displays the number of attached clients, the firmware versions, the physical MAC address for each media interface, and the hardware version and serial number.                                      |  |
|                | Shows the security and DHCP client log.                                                                                                    |  |

The following table briefly describes the Advanced Setup menu items.

# System Settings

### Time Zone

Select your local time zone from the drop-down list, and configure the time server for the Router. This information is used for log entries and client filtering.

| SMC <sup>®</sup>                                                              |                                                                                                    |
|-------------------------------------------------------------------------------|----------------------------------------------------------------------------------------------------|
| System     Prime Settings     Password Settings     Remote Management     DNS | Use this setting to insure the time-based client filtering feature and system log entries are based on the correct localized time.                                  |
| O WAN<br>O LAN<br>O Wireless<br>O NAT<br>O Routing                            | (GMT-08 C0/Pacific Time (US & Canada). Tipuana                                                                                                    |
| O Firewall<br>O SNMP<br>O ADSL<br>O DDNS<br>O Tools                           | Start Daylight Savings Time   Jenuesy Ti                                                                                                    |
| O Status                                                                      | Configure Time Server (NTP):<br>You can automatically maintain the system time on your SMC Banicade by synchronizing with a public time server over the Internet.   |
|                                                                               | When you enable this option you will need to configure two different time servers, uss the options below to set the primary and secondary NTP servers in your area. |
|                                                                               | rimang server:  12c1b34142-North America<br>Secondary Server:  12c54141-North America                                                                               |

If your area requires it, check to enable the clock for daylight saving changes, and enter the Daylight Saving Time start and end dates for your location.

### **Password Settings**

Use this page to restrict access based on a password. By default, there is no password. For security you should assign one before exposing the Barricade to the Internet.

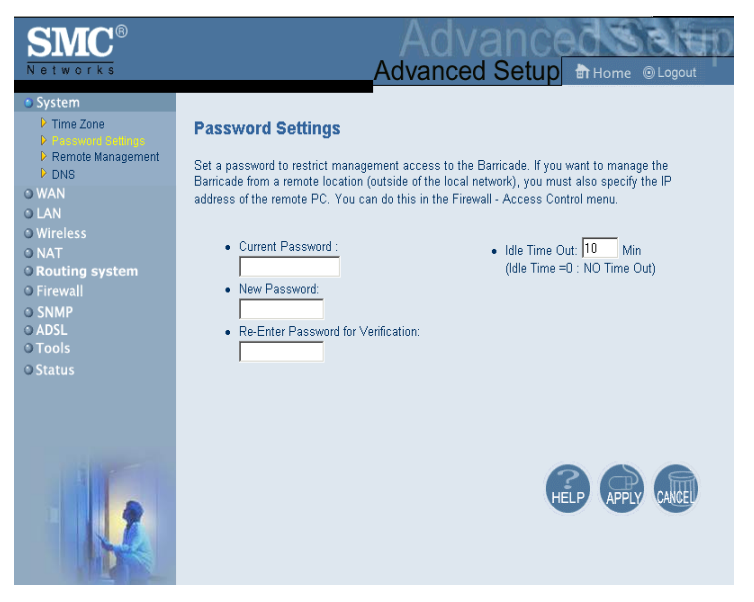

Passwords can contain from  $3 \sim 12$  alphanumeric characters and are not case sensitive.

**Note:** If your password is lost, or you cannot gain access to the user interface, press the reset button (colored blue) on the rear panel (holding it down for at least five seconds) to restore the factory defaults. (The default is no password.)

Enter a maximum Idle Time Out (in minutes) to define a maximum period of time for which the login session is maintained during inactivity. If the connection is inactive for longer than the maximum idle time, it will perform system logout, and you have to login to the Web management system again. (Default: 10 minutes.)

### **Remote Management**

By default, management access is only available to users on your local network. However, you can also manage the Barricade from a remote host by entering the IP address of a remote computer on this screen. Check the Enabled checkbox to enable this function. Enter the Host Address and click APPLY.

| SMC <sup>®</sup><br>Networks                                                                                                    | Advanced Setup Thome @Logout                                                                                                    |
|----------------------------------------------------------------------------------------------------|----------------------------------------------------------------------------------------------------|
| System     Time Zone     Prasword Settings     Diversion Settings     Diversion Settings     Diversion Settings     ONAT     Routing system     OFirewall     OSNMP     OADSL     OTools     OStatus | Remote Management<br>Set the remote management of the HomeGateway.<br>Host Address Enabled<br>0 0 0 0 0 0 0 0 0 0 0 0 0 0 0 0 0 0 0 |
|                                                                                                    |                                                                                                    |

- **Notes: 1.** To access your Barricade from a remote location, you will need to know the IP address of the WAN interface shown under the Status page.
  - **2.** If you check Enabled and specify an IP address of 0.0.0, any host can manage the Barricade.

#### CONFIGURING THE BARRICADE

### DNS

Domain Name Servers (DNS) are used to map a domain name (e.g., www.smc.com) to the equivalent numerical IP address (e.g., 64.147.25.20). Your ISP should provide the IP address of one or more Domain Name Servers. Enter those addresses on this page, and click APPLY.

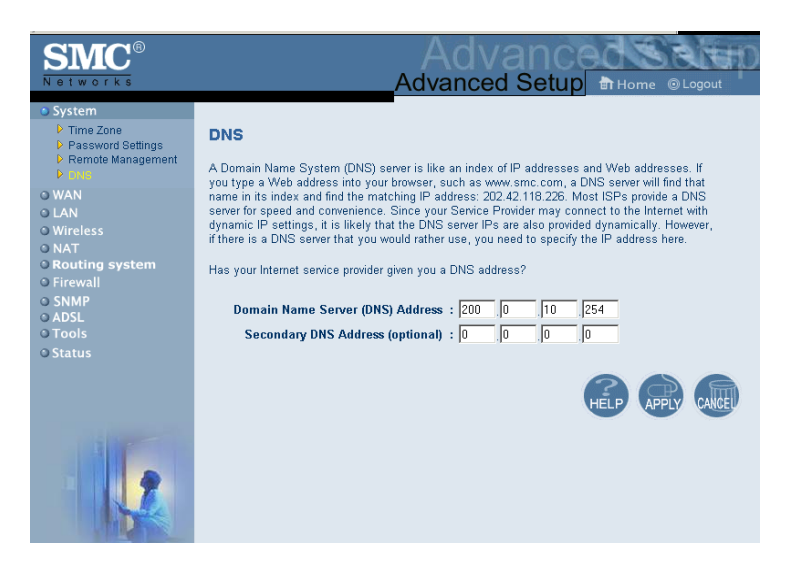

### WAN

Specify the WAN connection type provided by your Internet Service Provider (ISP).

### **PPPoE (PPP over Ethernet)**

Enter the PPPoE (Point-to-Point over Ethernet) interface parameters on this page. Click APPLY.

| SMC <sup>®</sup>                                                                                       |                                                                                                    | Advanc                                                                                                    | edsetto<br>∎ Home ⊚Logout |
|----------------------------------------------------------------------------------------------------|----------------------------------------------------------------------------------------------------|----------------------------------------------------------------------------------------------------|---------------------------|
| System WAN FFFdC ATM                                                                                   | PPPoE Interface Paran PPPoE Interface:                                                                    | neter                                                                                                    |                           |
| P IBP<br>O LAN<br>O Wireless<br>O NAT<br>O Routing system<br>O Firewall<br>O SNMP<br>O ADSL<br>O Tools | Enable/Disable<br>IP Address<br>Subnet Mask<br>VPI/VCI<br>Encapsulation<br>Idle Time (Minute)<br>ISP Name | Disable ▼           [0.0.0           [0.0.0           [3] √34           [LLC ▼           [0           [1] [SP ▼ |                           |
|                                                                                                    |                                                                                                    |                                                                                                    | HELP (PPI) (AU            |

| Parameter      | Description                                                                                                    |
|----------------|----------------------------------------------------------------------------------------------------|
| Enable/Disable | Enables/disables the PPPoE Interface.                                                                                                    |
| IP Address     | If your IP address is assigned by the ISP each time<br>you connect, leave this field all zeros. Otherwise,<br>enter your ISP supplied static IP address here. |
| Subnet Mask    | If your subnet mask is assigned by the ISP each<br>time you connect, leave this field all zeros.<br>Otherwise, enter your subnet mask here.                   |

| Parameter          | Description                                                                                                    |
|--------------------|----------------------------------------------------------------------------------------------------|
| VPI/VCI            | Virtual Path Identifier (VPI) and Virtual Circuit<br>Identifier (VCI). Go to "VPI/VCI" on page 4-5 for<br>detailed description.                                                      |
| Encapsulation      | Specifies how to handle multiple protocols at the ATM transport layer.                                                                                                    |
|                    | • VC-MUX: Point-to-Point Protocol over<br>ATM Virtual Circuit Multiplexer (null<br>encapsulation) allows only one protocol<br>running per virtual circuit with less overhead.        |
|                    | <ul> <li>LLC: Point-to-Point Protocol over ATM<br/>Logical Link Control allows multiple<br/>protocols running over one virtual circuit<br/>(uses slightly more overhead).</li> </ul> |
| Idle Time (Minute) | Enter the maximum idle time for the Internet<br>connection. After this time has been exceeded the<br>connection will be terminated.                                                  |
| ISP Name           | Choose the ISP to whom this connection will apply.                                                                                                    |

### ATM

Enter ATM (Asynchronous Transfer Mode) interface information on this page. Click APPLY.

| SMC <sup>®</sup><br>Networks         |               | Advanced Setup Thome @Logout |
|--------------------------------------|---------------|------------------------------|
| © System<br>© WAN<br>▶ PPPoE<br>▶ MR | ATM Interface |                              |
| O LAN                                | Drotocol      | ATM1                         |
| © Wireless                           | IP Address    | 192168.3.2                   |
| © NAT<br>© Routing system            | Subnet Mask   | 255 255 2                    |
| • Firewall                           | VPIA/CI       | 2 /96                        |
| © ADSL                               | Encapsulation |                              |
| O Tools                              |               |                              |
|                                      |               | APPLY CALLED                 |

| Parameter | Description                                                                                                    |  |
|-----------|----------------------------------------------------------------------------------------------------|--|
| Protocol  | Disable: Disables the connection.                                                                                                    |  |
|           | • 1483 Bridging: Bridging is a standardized layer 2<br>technology. It is typically used in corporate networks to<br>extend the physical reach of a single LAN segment and<br>increase the number of stations on a LAN without<br>compromising performance. Bridged data is encapsulated<br>using the RFC1483 protocol to enable data transport.                                                                                                    |  |
|           | • PPPoA: Point-to-Point Protocol over ATM is a method of encapsulating data for transmission to a far point.                                                                                                    |  |
|           | • 1483 Routing: 1483 Routing allows a simple, low-cost connection to the Internet via a standard 10BASE-T port. The router looks up the network address for each packet seen on the LAN port. If the address is listed in the routing table as local, it is filtered. If the address is listed under the ADSL port, it is forwarded. Or if the address is not found, then it is automatically forwarded to the default router (i.e., the ADSL router at the head end). |  |

| Parameter     | Description                                                                                                    |
|---------------|----------------------------------------------------------------------------------------------------|
| IP Address    | IP address of the ATM interface.                                                                                                    |
| Subnet Mask   | Subnet mask of the ATM interface.                                                                                                    |
| VPI/VCI       | Virtual Path Indicator/Virtual Channel Indicator: Each connection must have a unique pair of VPI/VCI settings. Go to "VPI/VCI" on page 4-5 for detailed description. |
| Encapsulation | Specifies how to handle multiple protocols at the ATM transport<br>layer. Go to "Encapsulation" on page 4-20 for detailed<br>description.                            |

### ISP

Enter the Internet Service Provider (ISP) name, user name, and password for each ISP connection you have.

| SMC <sup>®</sup><br>Networks                                                                  |                         |                                     | Ad<br>Advanc                 | vance<br>ced Setup | B Home ⊚Logout  |
|-----------------------------------------------------------------------------------------------|-------------------------|-------------------------------------|------------------------------|--------------------|-----------------|
| O System WAN PPPoE ATM                                                                        | ISP Para<br>Please Ente | <b>umeter</b><br>er the following C | onfiguration Paran           | neters:            |                 |
| o LAN<br>o Wireless<br>o NAT<br>o Routing system<br>o Firewall<br>o SNMP<br>o ADSL<br>o Tools | • Tabl                  | e of current ISP p  ISP ISP         | ool:<br>Username<br>pppox404 | Password           |                 |
| © Status                                                                                      | 4                       | I                                   | 1                            |                    | HELP APPLY CAUE |
|                                                                                               |                         |                                     |                              |                    |                 |

### LAN

Use the LAN menu to configure the LAN IP address and to enable the DHCP server for dynamic client address allocation.

| SMC <sup>®</sup><br>Networks            | Advanced Setup Home @Logout                                                                                                    |
|-----------------------------------------|----------------------------------------------------------------------------------------------------|
| O System<br>O WAN<br>O LAN              | LAN Settings                                                                                                    |
| 0 Wireless<br>0 NAT<br>9 Routing system | Too can ended once to optimize any anotate in addresses to you chen ros, or compore mening<br>functions based on specific clients or protocols. The Barricade must have an IP address for the local<br>network. |
| O Firewall                              |                                                                                                    |
| O Tools<br>O Status                     | IP address         I92         I68         I2         I           IP Subnet Mask         255.255.0                                                                                                    |
|                                         | DHCP Server Cabled C Disabled                                                                                                    |
|                                         |                                                                                                    |
|                                         | IP Address Pool                                                                                                    |
|                                         | Start IP 192 168 2 100                                                                                                    |
| 1                                       | Domain Name                                                                                                    |
|                                         | HELP APPLY AND                                                                                                    |
|                                         |                                                                                                    |

| Parameter      | Description                                                                                                    |
|----------------|----------------------------------------------------------------------------------------------------|
| LAN IP         |                                                                                                    |
| IP Address     | The IP address of the Barricade.                                                                                       |
| IP Subnet Mask | The subnet mask of the network.                                                                                        |
| DHCP Server    | To dynamically assign an IP address to client PCs, enable<br>the DHCP (Dynamic Host Configuration Protocol)<br>Server. |
| Lease Time     | Set the DHCP lease time.                                                                                               |

| Parameter        | Description                                                                                                    |
|------------------|----------------------------------------------------------------------------------------------------|
| IP Address Pool  |                                                                                                    |
| Start IP Address | Specify the start IP address of the DHCP pool. Do not<br>include the gateway address of the Barricade in the client<br>address pool. If you change the pool range, make sure the<br>first three octets match the gateway's IP address, i.e.,<br>192.168.2.xxx. |
| End IP Address   | Specify the end IP address of the DHCP pool.                                                                                                    |
| Domain Name      | If your network uses a domain name, enter it here.<br>otherwise leave this field blank                                                                                                    |

Remember to configure your client PCs for dynamic address allocation. (See "Configuring Client PC" on page 3-1 for details.)